# 青山経済人会 入会申込手順(年会費¥3,000)

※システムの都合上、今後のお知らせはご入会の方のみへのご案内となりますことをご了承ください。

■入会手続きはインターネットサービス(シクミネット)を利用します。

#### ご入会お申込の前に

2025年3月11日更新 青山経済人会幹事会

■会員有効期間は毎年2月から翌年1月の12か月となります。入会初年度は入会申請と同 時に入会金が決済され、翌1月までの有効期間となります。また、毎年1月の下旬に自動 で翌期の会費が決済されますのでご留意ください。(例:10月に入会申請すると ¥3,000が即日決済され、翌年1月末に翌期の¥3,000が自動決済されます) ■会員期限最終月となる1月に入会申請をされた場合、翌期分と合わせ会費決済が同じ月 に2度発生するため、運営側で入会承認処理を2月に延期させて頂きます。 ■入会の手続きには、15~20分程度お時間がかかります。 途中で登録作業を中断すると、最初からの手続きになります。 お時間に余裕をもってご登録をお願い致します。 ■ご入会者の手続きには、決済情報(クレジットカードまたは銀行口座)が必要です。 お手続きの前に、ご準備ください。 ■当入会手順書は、右のORコードから、 インターネットでのデータ閲覧も可能です。 STEP(1) 会員登録ページへのアクセス ・QRコードまたはURLから、会員登録ページ(シクミネット)を開いて下さい https://aoyamakeizaijinkai.shikuminet.jp/members/pre/?user\_type=1 URL STEP(2) 会員登録ページ基本情報入力 青山経済人会

・シクミネット会員登録ページから、お名前やメール アドレスを入力①し、「次へ」ボタン②を押します ※携帯電話のキャリアメールをご利用の場合、ドメイン 指定受信設定を行ってください。

■ドメイン:@shikuminet.jp

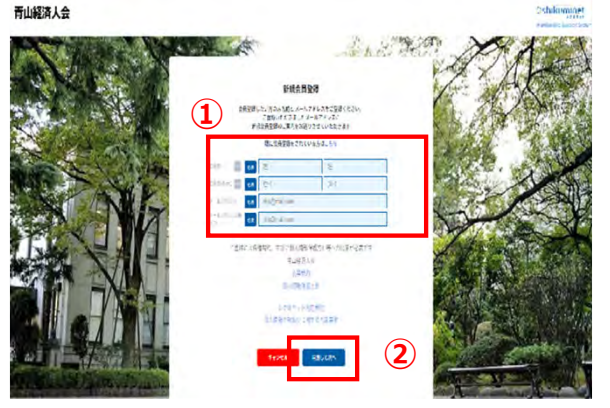

### STEP③ オプションの選択

・現在オプション選択はありませんので、そのまま
「次へ」①を押します

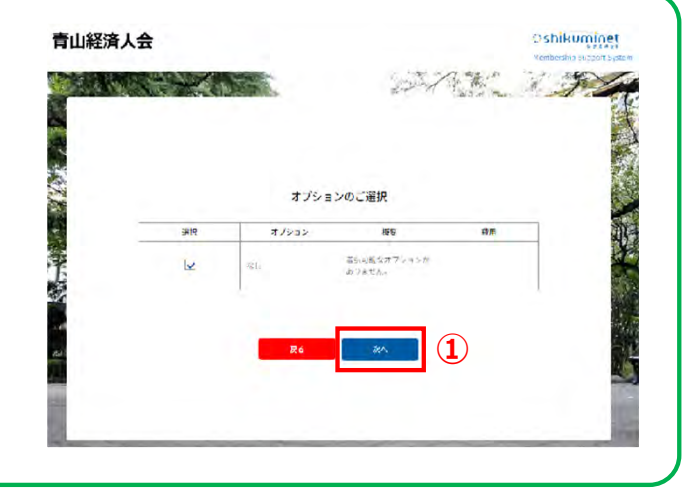

## STEP ④ メールアドレスの確認

メールアドレス①を確認し、誤りが無ければ「送
信ボタン」②を押します

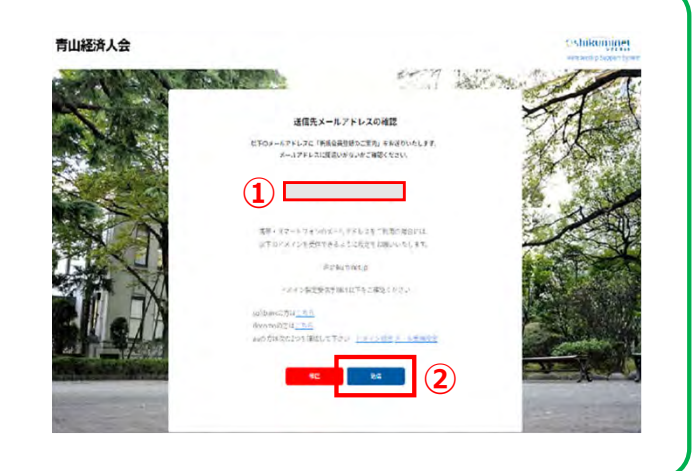

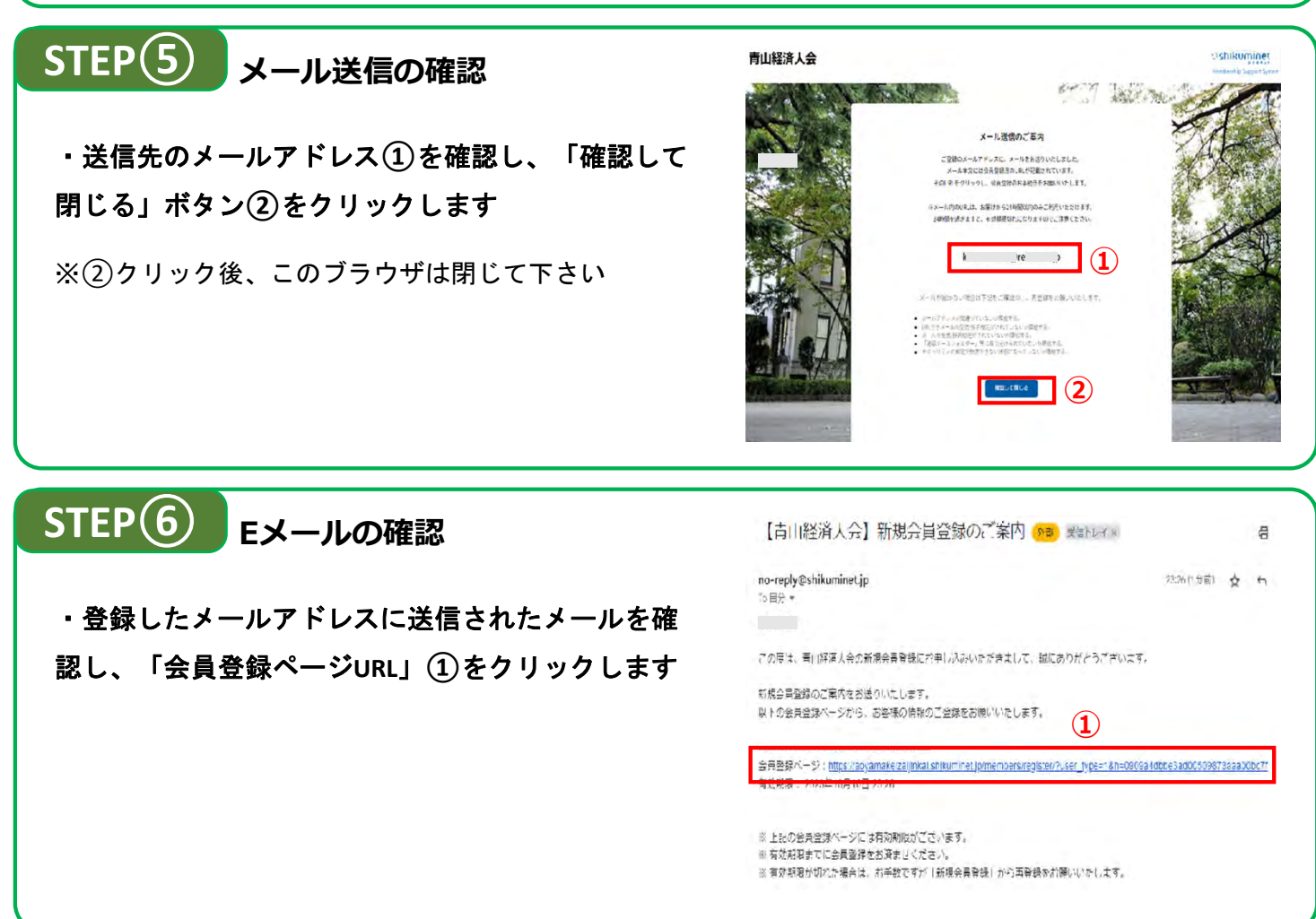

#### 3ページ目に続く

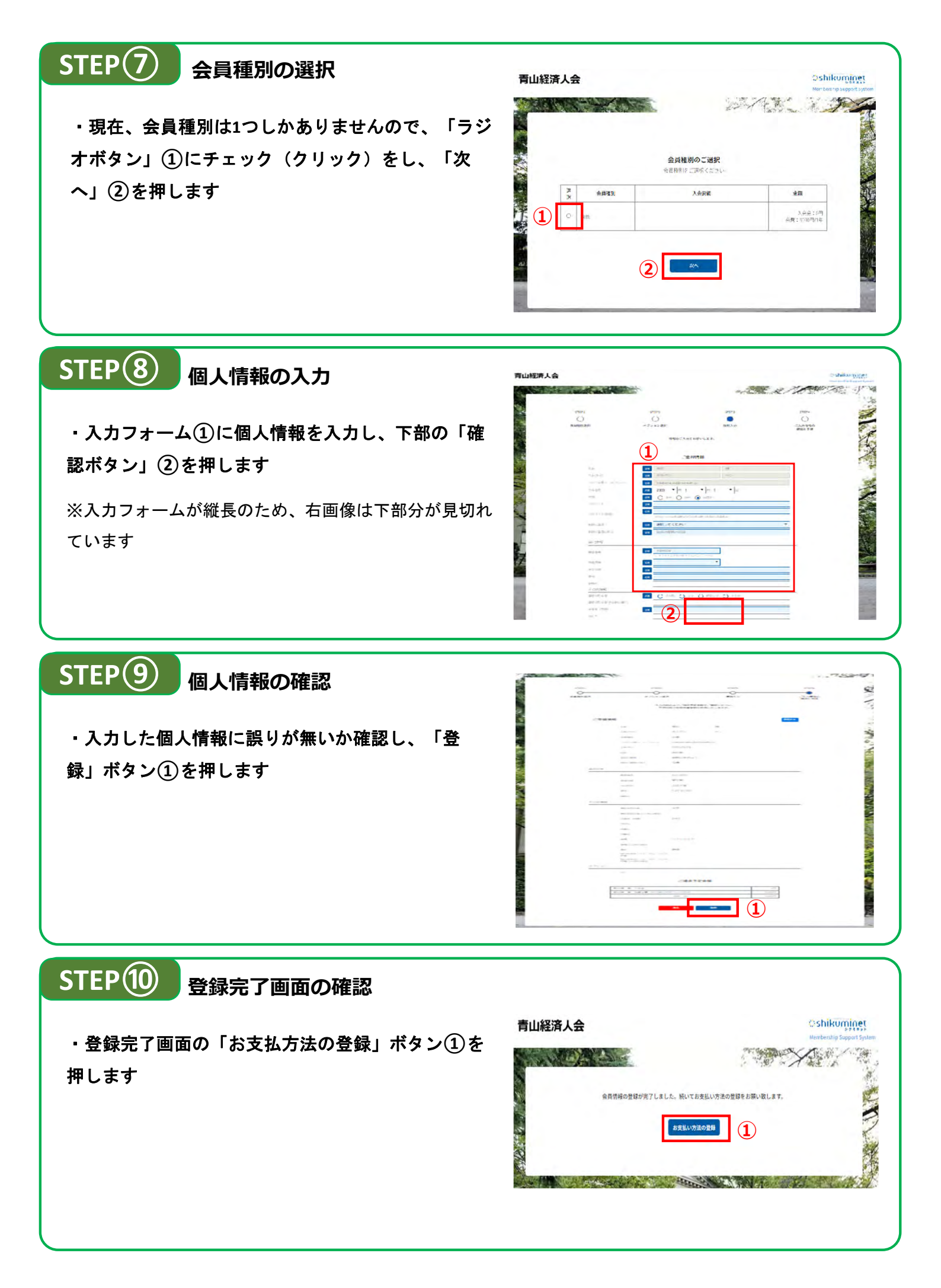

4ページ目に続く

#### STEP(11) お支払方法の選択 shikuninet 青山経済人会 A LOTAL A ・年会費やイベント会費のお支払方法(クレジットカ) 大大林 在外期期 ードまたは口座振替)を選択し、どちらかのラジオボ ○ クレジットカード (細胞を形形) (1) タン①をチェックします C DB310 (REALTAN) STEP 1 クレジットカードを選択した場合 フレジットカード ORATES 2011年 年 人です 2011年 年 このつう 入力フォーム①に必要事項を入力後、「確認ボタ ン」②を押し、確認ができ次第、「完了ボタン」③ (1) (2) を押します

※STEP13に進んでください

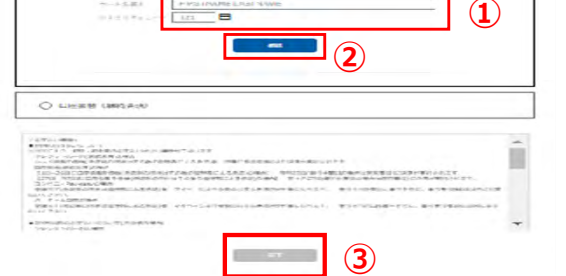

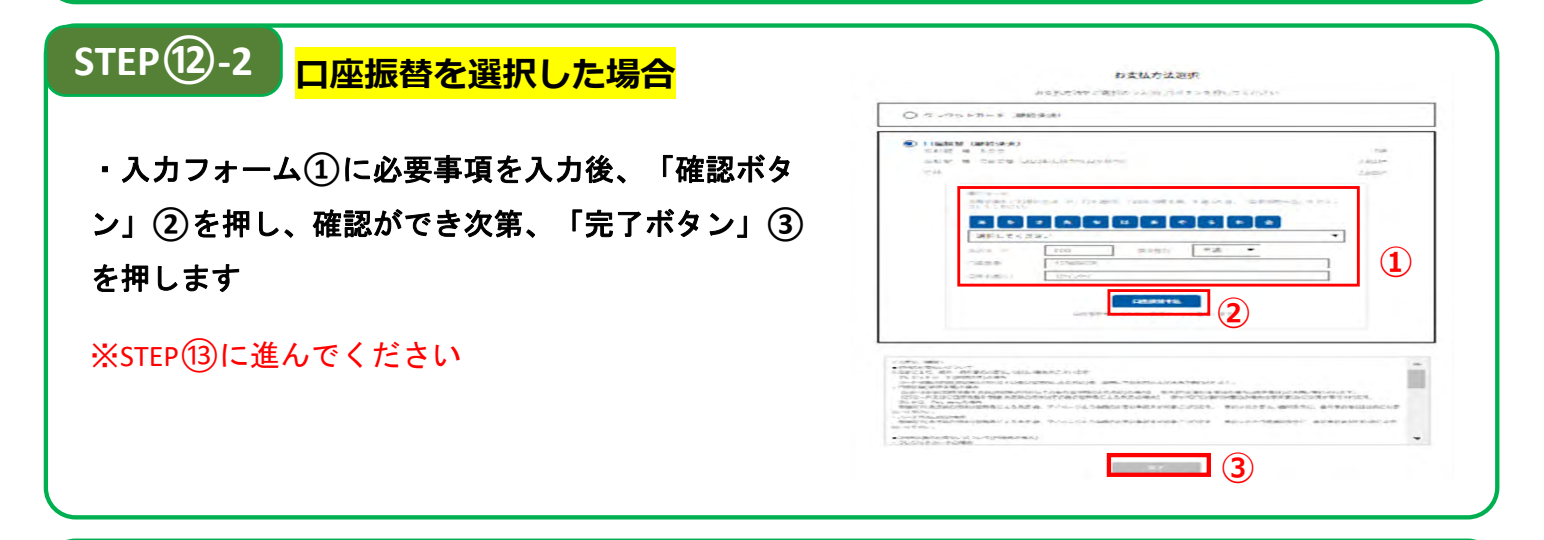

### STEP13 会員申込申請の完了

・最終確認の完了後、申込情報は管理者(幹事会事務局)に情報共有され、事務局による承認確認
後、登録完了のご案内がおよそ5営業日以内にメールにて通知されます。

・登録完了後も通知が届かなかったり、ご登録に際しご不明な点等がございましたら、大変お手数 ですがこちらのアドレスまでお問い合わせください。

■青山経済人会 aoyama.keizaijinkai@gmail.com

青山経済人会会員にご登録頂き、誠にありがとうございました。